## Instructions for checking/updating your GCA contact information:

- 1. Click the FACTS Family link (graduation cap) at the top of the school website www.gcagators.org.
- 2. Sign in using your FACTS Family (formerly ParentsWeb) account. - If you need instructions for creating a new account - CLICK HERE
- 3. Once you are logged in, click "Web Forms" on the left menu under "School".
- 4. Click "GCA Family Demographic Form"

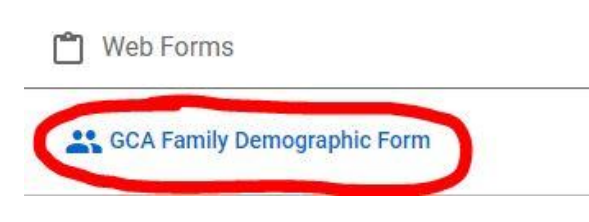

5. Fill out the form for ALL Custodial Parents.

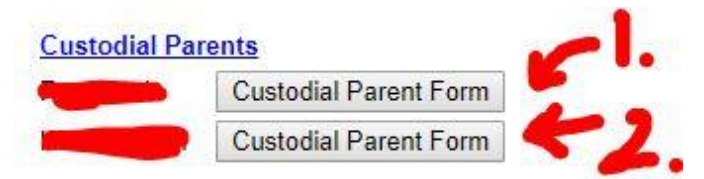

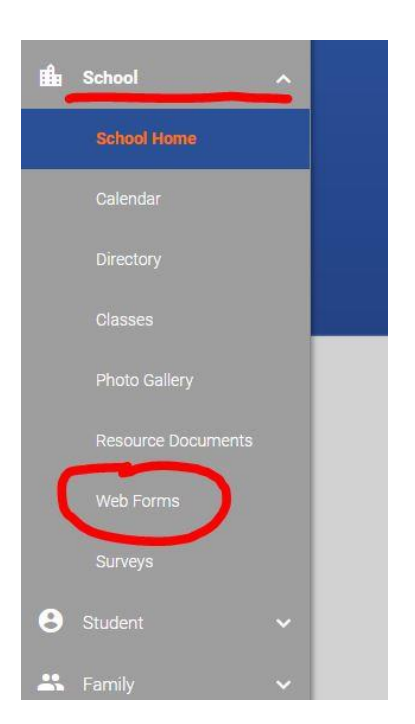

6. IMPORTANT: Check phone numbers and email addresses (**DO NOT DUPLICATE** - If it's a mobile phone number, only list it under Cell Phone). Leave the others blank if you don't have a Home Phone, separate Work Phone or a 2nd Email address.

| Home Phone (xxx-xxx-xxxx) | Cell Phone (xxx-xxxx) |
|---------------------------|-----------------------|
| Email 1                   | Email 2               |
| lovment Information:      |                       |

7. At the bottom of the form please mark your preference(s) for receiving non-emergency Alerts (ie. school closings, etc...). (\* Leave the last option "NO" if it is ok to send text messages.)

| arent Preferences: |                                         |  |
|--------------------|-----------------------------------------|--|
| Auto Emai          | Gradebook Progress Report: DAILY V      |  |
|                    | Directory: Block Name: O Yes  No        |  |
|                    | Directory: Block Address: O Yes  No     |  |
|                    | Directory: Block Email: O Yes  No       |  |
| Dir                | rectory: Block Phone (Home): 🔍 Yes 💿 No |  |
|                    | Directory: Block Cell: O Yes  No        |  |
| -                  | Parent Alert: Home Phone: O Yes  No     |  |
|                    | Parent Alert: Cell Phone:  Yes  No      |  |
|                    | Parent Alert: Work Phone: 🔍 Yes 💿 No    |  |
|                    | Parent Alert: No Text: O Yes 💿 No       |  |